# <u>PCAN-Router DR</u>

## Universeller CAN-Umsetzer im Hutschienengehäuse

# Benutzerhandbuch

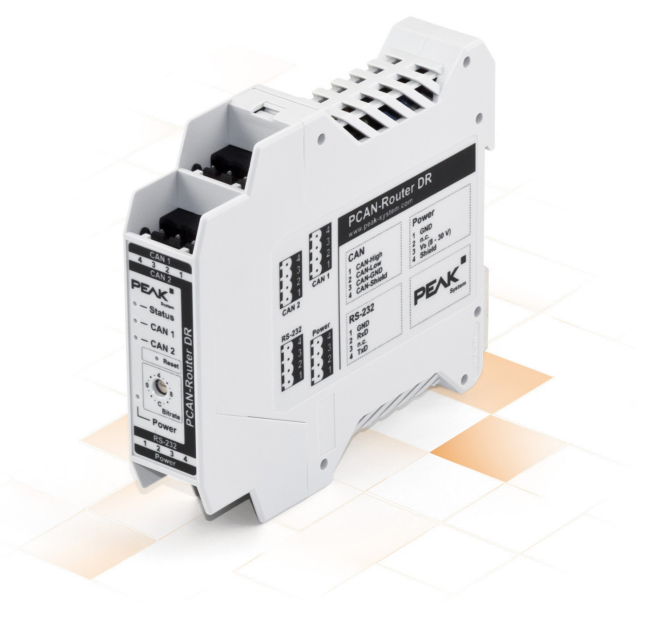

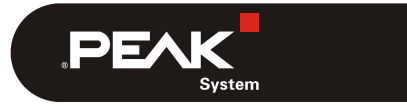

Dokumentversion 2.1.0 (2019-03-25)

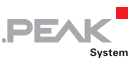

### Berücksichtigte Produkte

| Produktbezeichnung | Ausführung | Artikelnummer |
|--------------------|------------|---------------|
| PCAN-Router DR     | Industrie  | IPEH-002213   |

PCAN® ist eine eingetragene Marke der PEAK-System Technik GmbH. CANopen® und CiA® sind eingetragene Gemeinschaftsmarken des CAN in Automation e.V.

Die in diesem Dokument erwähnten Produktnamen können Marken oder eingetragene Marken der jeweiligen Eigentümer sein. Diese sind nicht ausdrücklich durch "<sup>™</sup> " und "<sup>®</sup>" gekennzeichnet.

#### © 2019 PEAK-System Technik GmbH

Die Vervielfältigung (Kopie, Druck oder in anderer Form) sowie die elektronische Verbreitung dieses Dokuments ist nur mit ausdrücklicher, schriftlicher Genehmigung der PEAK-System Technik GmbH erlaubt. Die PEAK-System Technik GmbH behält sich das Recht zur Änderung technischer Daten ohne vorherige Ankündigung vor. Es gelten die allgemeinen Geschäftsbedingungen sowie die Bestimmungen der Lizenzverträge. Alle Rechte vorbehalten.

PEAK-System Technik GmbH Otto-Röhm-Straße 69 64293 Darmstadt Deutschland

Telefon: +49 (0)6151 8173-20 Telefax: +49 (0)6151 8173-29

www.peak-system.com info@peak-system.com

Dokumentversion 2.1.0 (2019-03-25)

# Inhalt

| 1 Ei | inleitung                           | 5  |
|------|-------------------------------------|----|
| 1.1  | Eigenschaften im Überblick          | 5  |
| 1.2  | Voraussetzungen für den Betrieb     | 6  |
| 1.3  | Lieferumfang                        | 6  |
| 2 Ar | ıschlüsse                           | 7  |
| 2.1  | CAN 1/CAN 2                         | 7  |
| 2.2  | RS-232                              | 8  |
| 2.3  | Power (Spannungsversorgung)         | 8  |
| 2.4  | Galvanische Trennung der Anschlüsse | 9  |
| 3 Ве | etrieb                              | 10 |
| 3.1  | Inbetriebnahme                      | 10 |
| 3.2  | Status-LEDs                         | 10 |
| 3.3  | Drehschalter Übertragungsrate       | 11 |
| 3.4  | CAN-Terminierung                    | 12 |
| 3.5  | Signalverzögerung                   | 13 |
| 3.6  | Reset-Taster                        | 14 |
| 4 Pr | rogrammiersoftware                  | 15 |
| 4.1  | GNU-ARM-Toolchain installieren      | 15 |
| 4.2  | Library                             | 16 |
| 4.3  | Firmware-Beispiele                  | 16 |
| 4.3  | 3.1 Firmware-Beispiel kompilieren   | 17 |
| 5 Fi | irmware-Upload                      | 18 |
| 5.1  | Systemvoraussetzungen               | 18 |
| 5.2  | Hard- und Software vorbereiten      | 18 |
| 5.3  | Firmware übertragen                 | 20 |
|      |                                     |    |

\_\_\_\_\_ PEAK

| PCAN-Router DR - Benutzerhandbuch |               | PEAK |
|-----------------------------------|---------------|------|
| 6 Techni                          | sche Daten    | 24   |
| Anhang A                          | CE-Zertifikat | 26   |
| Anhang B                          | Maßzeichnung  | 27   |

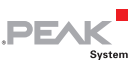

# 1 Einleitung

Der PCAN-Router DR verfügt über zwei High-Speed-CAN-Kanäle, deren Übertragungsrate mit einem Drehschalter auf der Vorderseite des Geräts eingestellt wird. Das Modul leitet den Nachrichtenverkehr zwischen den beiden angeschlossenen CAN-Bussen bidirektional eins zu eins weiter.

Die Anschlüsse des Geräts sind untereinander sowie gegen die Spannungsversorgung mit mindestens 500 V isoliert. CAN 1 bietet darüber hinaus eine Trennspannung bis zu 5 kV konform zu DIN EN 60601-1. Mit dem Hutschienengehäuse und der Unterstützung des erweiterten Temperaturbereichs ist das Modul für den Einsatz im industriellen Umfeld geeignet.

Ebenso wie der PCAN-Router im Aluprofilgehäuse kann auch der PCAN-Router DR frei programmiert werden. Ein entsprechendes Entwicklungspaket ist im Lieferumfang enthalten.

## 1.1 Eigenschaften im Überblick

- Mikrocontroller der NXP LPC21-Serie (16/32-Bit-ARM-CPU)
- Externes 32-kByte-EEPROM
- 2 High-Speed-CAN-Kanäle (ISO 11898-2)
- NXP CAN-Transceiver PCA82C251
- Übertragungsraten von 5 kbit/s bis zu 1 Mbit/s, einstellbar über Drehschalter
- Neustart des Geräts über einen Reset-Taster
- Terminierung für jeden CAN-Kanal gesondert zuschaltbar

 Zustandssignalisierung über LEDs für den Modulstatus, beide CAN-Kanäle und die Spannungsversorgung

PEAK

- Anschlüsse für CAN, RS-232 und Versorgung über 4-polige Schraubklemmenleisten (Phoenix)
- CAN 1 ist gegen CAN 2, RS-232 und die Spannungsversorgung mit bis zu 5 kV isoliert (konform zu DIN EN 60601-1)
- CAN 2 und RS-232 sind jeweils gegeneinander und gegen die Spannungsversorgung mit 500 V isoliert
- Kunststoffgehäuse (Breite: 22,5 mm) zur Montage auf einer Hutschiene (DIN EN 60715 TH35)
- Spannungsversorgung von 8 bis 30 V
- Erweiterter Betriebstemperaturbereich von -40 bis 85 °C
- RS-232-Anschluss f
  ür serielle Daten
  übertragung (reserviert f
  ür eigene Erweiterungen)

## 1.2 Voraussetzungen für den Betrieb

Spannungsquelle im Bereich von 8 bis 30 V DC

## 1.3 Lieferumfang

- PCAN-Router DR im Hutschienengehäuse
- Gegenstecker (Phoenix, Typ: MSTB 2,5/4-ST BK) für beide CAN-Kanäle, RS-232 und die Spannungsversorgung
- Windows-Entwicklungssoftware (GNU-ARM-Toolchain Yagarto, Flashprogramm)
- DVD mit Library, Programmierbeispielen und Handbuch im PDF-Format

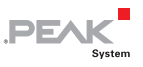

## 2 Anschlüsse

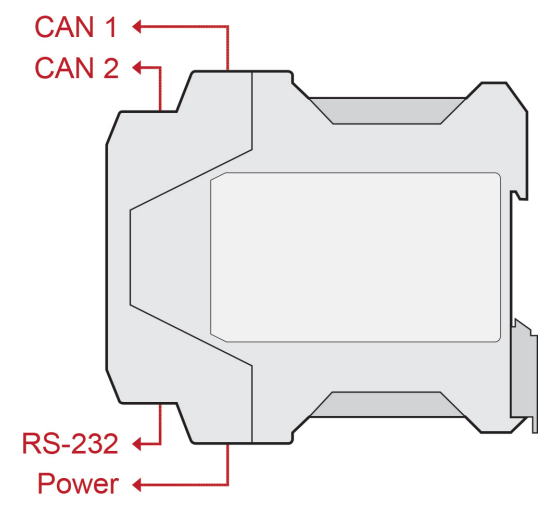

Abbildung 1: Position der Anschlüsse

## 2.1 CAN 1/CAN 2

Die CAN-Anschlüsse befinden sich auf der oberen Seite des Gehäuses.

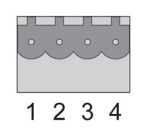

Abbildung 2: Pin-Belegung Anschlüsse CAN 1 und CAN 2

| Pin | Belegung   |  |
|-----|------------|--|
| 1   | CAN-High   |  |
| 2   | CAN-Low    |  |
| 3   | 3 CAN-GND  |  |
| 4   | CAN-Shield |  |

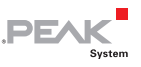

## 2.2 RS-232

Der RS-232-Anschluss befindet sich auf der unteren Seite des Gehäuses.

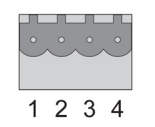

Abbildung 3: Pin-Belegung RS-232-Anschluss

| Pin | Belegung     |  |
|-----|--------------|--|
| 1   | GND          |  |
| 2   | RxD          |  |
| 3   | nicht belegt |  |
| 4   | TxD          |  |

## 2.3 Power (Spannungsversorgung)

Der Anschluss für die Spannungsversorgung befindet sich auf der unteren Seite des Gehäuses.

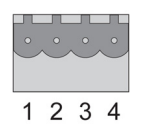

Abbildung 4: Pin-Belegung Power-Anschluss

| Pin | Belegung        |  |
|-----|-----------------|--|
| 1   | GND             |  |
| 2   | nicht belegt    |  |
| 3   | Vbat (8 - 30 V) |  |
| 4   | Shield          |  |

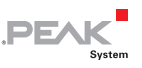

## 2.4 Galvanische Trennung der Anschlüsse

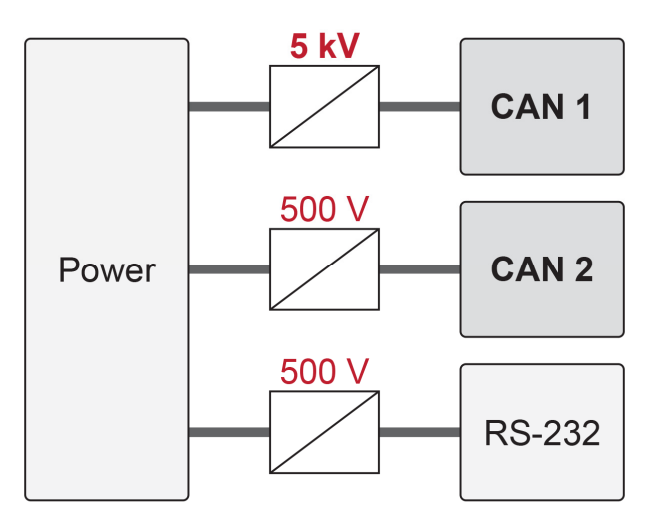

Abbildung 5: Galvanisch Trennung

Die Anschlüsse des Geräts sind untereinander sowie gegen die Spannungsversorgung mit mindestens 500 V isoliert. CAN 1 bietet darüber hinaus eine Trennspannung bis zu 5 kV konform zu DIN EN 60601-1.

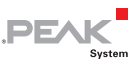

## 3 Betrieb

## 3.1 Inbetriebnahme

- Um den PCAN-Router DR in ihr CAN-Netz einzubauen, gehen Sie wie folgt vor:
  - Montieren Sie den PCAN-Router DR am dafür vorgesehenen Platz auf der Hutschiene, indem Sie ihn oben einhängen und unten einrasten.
  - Verbinden Sie die beiden CAN-Anschlüsse jeweils mit dem zugehörigen CAN-Netz. Ist die Übertragungsrate abweichend von den voreingestellten 500 kbit/s, stellen Sie die Übertragungsrate über den Drehschalter ein (siehe Abschnitt 3.3 Seite 11). Die neue Übertragungsrate ist erst nach einem Reset wirksam (siehe Abschnitt 3.6 Seite 14).
  - 3. Verbinden Sie den PCAN-Router DR mit einer Spannungsversorgung (8 bis 30 V DC).

Der PCAN-Router DR leitet jetzt die CAN-Nachrichten eins zu eins weiter.

## 3.2 Status-LEDs

Der PCAN-Router DR hat mehrere Status-LEDs. Mit der Standardfirmware haben die LEDs die folgenden Bedeutungen:

| LED         | Zustand         | Bedeutung                           |
|-------------|-----------------|-------------------------------------|
| Status      | Aus             | Keine CAN Kommunikation             |
|             | Grün blinkend   | Betriebsbereit                      |
|             | Rot aufblitzend | Reset                               |
| CAN 1/CAN 2 | Grün blinkend   | Es werden Daten übertragen          |
|             | Rot aufblitzend | Kommunikationsfehler (Error-Frames) |

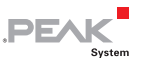

| LED   | Zustand        | Bedeutung                    |
|-------|----------------|------------------------------|
| Power | Grün leuchtend | Spannungsversorgung liegt an |

## 3.3 Drehschalter Übertragungsrate

Über den Drehschalter des PCAN-Router DR kann die CAN-Übertragungsrate eingestellt werden. Die eingestellte Übertragungsrate gilt für beide CAN-Kanäle. Bei Auslieferung ist der Schalter auf C (500 kbit/s) eingestellt. Eine geänderte Einstellung wird erst nach einem Reset des Geräts übernommen (siehe Abschnitt 3.6 Seite 14).

| CAN 1<br>4 3 2 1<br>CAN 2<br>PEAC<br>- Status<br>- CAN 1<br>- CAN 2<br>- CAN 2<br>- CAN 1<br>- CAN 2<br>- CAN 1<br>- CAN 2<br>- CAN 1<br>- CAN 2<br>- CAN 1<br>- CAN 2<br>- CAN 1<br>- CAN 2<br>- CAN 1<br>- CAN 1<br>- CAN 2<br>- CAN 1<br>- CAN 1<br>- CAN 1<br>- CAN 1<br>- CAN 1<br>- CAN 1<br>- CAN 1<br>- CAN 1<br>- CAN 1<br>- CAN 1<br>- CAN 1<br>- CAN 1<br>- CAN 1<br>- CAN 1<br>- CAN 1<br>- CAN 1<br>- CAN 1<br>- CAN 1<br>- CAN 1<br>- CAN 1<br>- CAN 1<br>- CAN 1<br>- CAN 1<br>- CAN 2<br>- CAN 1<br>- CAN 2<br>- CAN 1<br>- CAN 2<br>- CAN 1<br>- CAN 2<br>- CAN 1<br>- CAN 2<br>- CAN 1<br>- CAN 2<br>- CAN 2<br>- CAN 1<br>- CAN 2<br>- CAN 2<br>- CAN 1<br>- CAN 2<br>- CAN 2<br>- CAN 3<br>- CAN 3<br>- |  |
|----------------------------------------------------------------------------------------------------|--|
| RS-232<br>1 2 3 4<br>Power                                                                                                    |  |
|                                                                                                    |  |

Abbildung 6: Drehschalter für die Übertragungsrate

| Schalterstellung | Übertragungsrate |
|------------------|------------------|
| 0 (links)        | 5 kbit/s         |
| 1                | 10 kbit/s        |
| 2                | 20 kbit/s        |
| 3                | 33,3 kbit/s      |
| 4 (oben)         | 47,6 kbit/s      |
| 5                | 50 kbit/s        |
| 6                | 83,3 kbit/s      |
| 7                | 95,2 kbit/s      |
| 8 (rechts)       | 100 kbit/s       |
| 9                | 125 kbit/s       |
| A                | 200 kbit/s       |
| В                | 250 kbit/s       |
| C (unten)        | 500 kbit/s       |
| D                | 800 kbit/s       |
| E                | 1 Mbit/s         |
| F                | CAN-Bootloader   |

Mit der **Schalterstellung F** wird nach einem Reset der CAN-Bootloader aktiviert. Sie können so eine selbst erstellte Firmware per CAN auf das Gerät übertragen (siehe Kapitel 5 Firmware-Upload Seite 18).

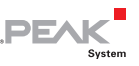

#### 3.4 **CAN-Terminierung**

Die Terminierung ist für jeden CAN-Kanal gesondert über Schalter auf der Platine zuschaltbar. Bei der Auslieferung ist die Terminierung ausgeschaltet. Ein High-Speed-CAN-Bus (ISO 11898-2) muss an beiden Kabelenden mit 120  $\Omega$  terminiert sein, da es ansonsten zu Störungen kommt.

Ist ein CAN-Bus nicht korrekt terminiert, aktiveren Sie die interne Terminierung für den entsprechenden Kanal.

Gehen Sie folgendermaßen vor, um die Terminierungseinstellung zu ändern:

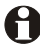

H Wichtiger Hinweis: Trennen Sie das Gerät vor dem Öffnen von der Spannungsversorgung.

- Öffnen Sie das Kunststoffgehäuse indem Sie oben hinter 1. dem Anschluss CAN 1 und unten hinter dem Power-Anschluss jeweils die Verschlusszunge leicht eindrücken, z. B. mit einem flachen Schraubendreher.
- 2. Ziehen Sie die Platine inklusive der Gehäusefront heraus.

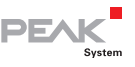

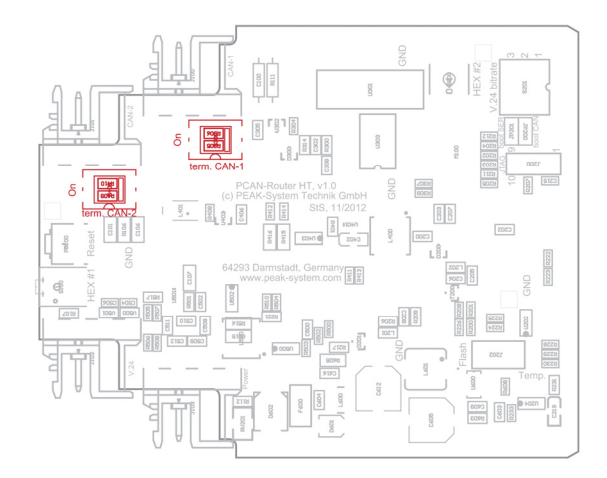

Abbildung 7: Schalter auf der Platine für die Terminierung der CAN-Kanäle

- 3. Ändern Sie die Terminierungseinstellung für die CAN-Kanäle mit den Schaltern auf der Platine. Die Zugehörigkeiten und Einstellungen sind auf der Platine beschriftet.
- 4. Für den Zusammenbau des PCAN-Router DR schieben Sie die Platine inklusive des Vorderteils in das Kunststoffgehäuse zurück und drücken das Gehäuse zusammen bis die Verschlusszungen einrasten.

## 3.5 Signalverzögerung

Die Signalverzögerung bei der Weiterleitung einer CAN-Nachricht setzt sich aus einer festen Verarbeitungszeit des Mikrocontrollers von ungefähr 30 µs und einer variablen Verzögerung je nach Nachrichtenlänge und Übertragungsrate zusammen. So beträgt die Signalverzögerung einer CAN-Nachricht mit einer 11-Bit-ID und acht Datenbytes bei 500 kbit/s in etwa 260 µs.

## 3.6 Reset-Taster

Der Reset-Taster befindet sich auf der Vorderseite des PCAN-Router DR. Zur Durchführung eines Reset drücken Sie mit der Spitze eines kleinen Schraubendrehers oder einer Büroklammer in das kleine Loch.

Wenn der PCAN-Router DR beispielsweise mit einer geänderten Übertragungsrate betrieben werden soll, wird diese erst nach einem Reset wirksam.

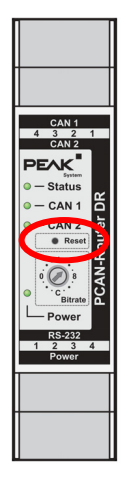

PEA

Abbildung 8: Reset-Taster

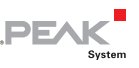

## 4 Programmiersoftware

Das Kapitel behandelt die Installation der GNU-ARM-Toolchain Yagarto und gibt Hinweise zur Software-Library und zu den Firmware-Beispielen.

Software, Quellcode und Zusatzinformation befinden sich auf der mitgelieferten DVD im folgenden Verzeichniszweig:

/Develop/Microcontroller hardware/PCAN-Router DR/

## 4.1 GNU-ARM-Toolchain installieren

Um die Code-Beispiele und selbst erstellten Firmwarecode unter Windows zu kompilieren, installieren Sie Yagarto auf ihrem Computer. Yagarto ist eine Zusammenstellung von Werkzeugen zur Entwicklung von Anwendungen für ARM-Prozessoren und -Mikrocontroller unter Windows. Die Zusammenstellung enthält den GNU GCC Compiler für C und C++, Make sowie weitere Tools. Weitere Information zu Yagarto (englisch): www.yagarto.de

Systemvoraussetzung: Windows 10, 8.1, and 7 (32/64-Bit)

So installieren Sie Yagarto:

1. Wechseln Sie aus dem oben genannten Verzeichniszweig der mitgelieferten DVD in das Unterverzeichnis Compiler.

In dem Verzeichnis befinden sich die beiden Installationsprogramme yagarto-\*.exe und yagarto-tools-\*.exe.

2. Führen Sie das erste Installationsprogramm aus und befolgen Sie die Anweisungen des Assistenten.

Falls Sie nicht die Vorgabe für den Zielordner (Destination Folder) verwenden möchten, achten Sie darauf, dass Ihre

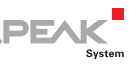

angepasste Pfadangabe keine Leerzeichen enthält. Ansonsten funktionieren später Kompiliervorgänge nicht.

3. Führen Sie im Anschluss das zweite Installationsprogramm aus und befolgen Sie die Anweisungen des Assistenten.

Von den Installationsprogrammen werden Suchpfade für die ausführbaren Dateien in der Systemumgebung angelegt. Diese neuen Suchpfade sind erst für anschließend geöffnete Programme und Eingabeaufforderungen wirksam.

#### 4.2 Librarv

Zur Unterstützung der Entwicklung von Anwendungen für den PCAN-Router DR steht die Library libPCAN-Router-DRGNU\*ys.a als Binärdatei zur Verfügung (\* steht für die Versionsnummer). Mit Hilfe der Library können Sie auf alle Ressourcen des PCAN-Router DR zugreifen. Die Library ist in den Header-Dateien (\* . h) dokumentiert. Die Dateien finden Sie im jeweiligen Beispielverzeichnis.

#### 4.3 Firmware-Beispiele

Auf der DVD enthält das Unterverzeichnis Example Quellcode für mehrere Firmware-Beispiele, die Sie direkt verwenden und testen sowie als Grundlage für eigene Firmware verwenden können.

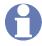

Hinweis: Die bei Auslieferung vorhandene Standardfirmware liegt nicht als Quellcode bereit. Sie befindet sich als Binärdatei im Verzeichnis Standard firmware.

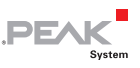

### 4.3.1 Firmware-Beispiel kompilieren

So kompilieren Sie ein Firmware-Beispiel unter Windows:

- 1. Kopieren Sie von der mitgelieferten DVD aus dem Unterverzeichnis Example das Verzeichnis des gewünschten Beispiels auf die lokale Festplatte.
- Öffnen Sie über das Windows-Startmenü eine Eingabeaufforderung. Alternativ können Sie die Tastenkombination
   + R betätigen und cmd.exe als auszuführendes Programm angeben.
- 3. Wechseln Sie in der Eingabeaufforderung in das zuvor kopierte Verzeichnis.
- 4. Führen Sie den folgenden Befehl aus, damit die Zielverzeichnisse (u. a. .out) von früher erzeugten Dateien bereinigt werden:

make clean

 Führen Sie die den folgenden Befehl aus, um das Firmware-Beispiel neu zu kompilieren:

make all

Wenn der Kompiliervorgang ohne Fehler beendet worden ist ("Errors: none"), finden Sie im Unterverzeichnis .out die Firmware-Datei mit der Endung .bin, die Sie für ein Firmware-Upload auf den PCAN-Router DR verwenden können.

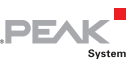

## 5 Firmware-Upload

Sie können sowohl eine neue Version der Standardfirmware als auch selbst erstellte Firmware auf den PCAN-Router DR übertragen (Upload). Der Upload einer Firmware auf den Router erfolgt über einen CAN-Bus mit dem mitgelieferten Windows-Programm PCAN-Flash.

Gehen Sie f
ür ein Firmware-Upload die folgenden Abschnitte der Reihe nach durch.

## 5.1 Systemvoraussetzungen

Damit der PCAN-Router DR mit neuer Firmware versehen werden kann, müssen folgende Voraussetzungen gegeben sein:

- CAN-Interface der PCAN-Reihe f
  ür den Computer (z. B. PCAN-USB)
- CAN-Verkabelung zwischen dem CAN-Interface und dem PCAN-Router DR mit korrekter Terminierung (jeweils 120 Ω an beiden Enden des CAN-Busses)
- Betriebssystem Windows 8, 7, Vista (32/64-Bit)

## 5.2 Hard- und Software vorbereiten

Für ein Upload neuer Firmware per CAN muss der CAN-Bootloader im PCAN-Router DR aktiviert werden. Dies geschieht mit Hilfe des Drehschalters auf der Vorderseite des Geräts.

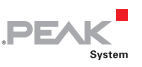

Weiterhin müssen im Rahmen der Vorbereitungen eine CAN-Verbindung hergestellt und Software von der mitgelieferten DVD kopiert werden.

- Gehen Sie f
  ür die Vorbereitung der Hardware die folgenden Punkte durch:
  - 1. Schalten Sie den PCAN-Router DR aus, indem Sie ihn von der Spannungsversorgung trennen.
  - Notieren Sie sich die aktuelle Einstellung des Drehschalters "Bitrate" und drehen Sie ihn dann auf F (eine Raste unterhalb von 0).
  - 3. Verbinden Sie den CAN-Anschluss CAN 1 des PCAN-Router DR mit einem am Computer installierten CAN-Interface. Achten Sie auf die korrekte Terminierung der CAN-Verkabelung (2 x 120  $\Omega$ ).

Ein Firmware-Upload über den CAN-Anschluss CAN 2 am PCAN-Router DR ist <u>nicht</u> möglich.

Gehen Sie f
ür die Vorbereitung der Software die folgenden Punkte durch:

- Wechseln Sie auf der mitgelieferten DVD in das folgende Verzeichnis: /Develop/Microcontroller hardware/PCAN-Router DR/
- 2. Kopieren Sie das Unterverzeichnis PcanFlash auf die lokale Festplatte.

Die enthaltene Windows-Software zum Übertragen der Firmware per CAN (PcanFlash.exe) kann nur von Datenträgern gestartet werden, die auch beschreibbar sind.

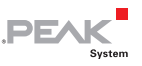

### 5.3 Firmware übertragen

- Der Ablauf für den Upload einer neuen Firmware zum PCAN-Router DR ist wie folgt:
  - 1. Schalten Sie den PCAN-Router DR ein, indem Sie eine Versorgungsspannung anlegen.

Der aktive Bootloader wird folgendermaßen angezeigt:

| LED    | Zustand          |  |
|--------|------------------|--|
| Status | aus              |  |
| CAN 1  | orange blinkend  |  |
| CAN 2  | orange leuchtend |  |

- 2. Führen Sie unter Windows das Programm PcanFlash.exe von der lokalen Festplatte aus.
- 3. Klicken Sie auf die Schaltfläche ☑ (Options), um das entsprechende Dialogfenster aufzurufen.
- 4. Wählen Sie in der Dropdown-Liste **Hardware Profile** den Eintrag **PCAN-Router DR**.

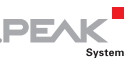

| Dptions                                                                                                    |                                        |                                                                                                    |
|----------------------------------------------------------------------------------------------------|----------------------------------------|----------------------------------------------------------------------------------------------------|
| Hardware Profile:                                                                                                | e: PCAN-Router DR 🔹                    |                                                                                                    |
| Filename:                                                                                                    |                                        |                                                                                                    |
| Block size (bytes):<br>Status timeout [ms]:<br>Process retry:<br>Reserved area:<br>Start adress: En<br>000000 00 | 512<br>3000<br>0<br>d adress:<br>D1FFF | Erase all Auto-reset Converter Upload adress: Start adress: End adress: 002000 03DFFF V from Bin-File |
| Flash offset address:<br>CRC mode:                                                                               | 000000<br>CRC array (CRC               | typ depends on CRC array) 🔹                                                                           |
| CRC array address: 03DF00 Skip Delete Sector Sector: (e o : 1 2)                                                 |                                        |                                                                                                    |
| Dependent on Fla                                                                                                 | sh Types                               | Flash Type: MB90F497G V                                                                               |
|                                                                                                    |                                        | Ok Cancel                                                                                             |

- 5. Betätigen Sie neben dem Feld **File name** die Schaltfläche ... um die gewünschte Firmware-Datei (\*.bin) für den Upload auszuwählen.
- 6. Betätigen Sie die Schaltfläche **OK**.
- Stellen Sie sicher, dass das Programm PCAN-Flash eine Verbindung mit 500 kbit/s zum vorhandenen CAN-Interface am Computer hat.

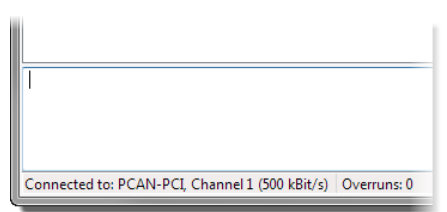

PCAN-Flash: Anzeige einer Verbindung in der Statuszeile unten links

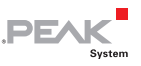

Falls nicht, drücken Sie die Schaltfläche 4 (Connect), um im entsprechenden Dialogfenster die Auswahl zu ändern.

| Connect                                     |
|---------------------------------------------|
| Available <u>P</u> CAN hardware:            |
| PCAN-PCI at PCI Bus 3, Device 0, Channel 1  |
| BPCAN-PCI at PCI Bus 3, Device 0, Channel 2 |
|                                             |
|                                             |
|                                             |
|                                             |
|                                             |
|                                             |
|                                             |
|                                             |
|                                             |
| Bit rate: 500 kBit/s                        |
|                                             |
| OK Cancel                                   |
|                                             |

8. Betätigen Sie die Schaltfläche 🔌 (Detect), um den am CAN-Bus angeschlossenen PCAN-Router DR zu detektieren.

Im Hauptfenster erscheint ein Eintrag für den PCAN-Router DR.

| 2 PCAN-Flash         |                            |                |         |            |        | • ×    |
|----------------------|----------------------------|----------------|---------|------------|--------|--------|
| Application PCAN     | Module Help                |                |         |            |        |        |
| 🗵 📠 🛷 🔸              | 🍇 CF FC 🕨 🕕                |                |         |            |        |        |
| Module No.           | Hardware Type              | Flash Type     | Version | Date       | Mode   | Status |
| 15                   | PCAN-Router DR             | LPC_IAP        | 2.04    | 29.10.2012 | active | Ok     |
|                      |                            |                |         |            |        |        |
|                      |                            |                |         |            |        |        |
|                      |                            |                |         |            |        |        |
|                      |                            |                |         |            |        |        |
|                      |                            |                |         |            |        |        |
| Detecting            |                            |                |         |            |        | *      |
| Detecting finished ! |                            |                |         |            |        |        |
|                      |                            |                |         |            |        |        |
|                      |                            |                |         |            |        | ~      |
| Connected to: PCAN-  | USB, Channel 1 (500 kBit/s | s) Overruns: 0 | QXmtFu  | II: O      |        |        |

- 9. Wählen Sie den Eintrag für den PCAN-Router DR aus.
- 10. Betätigen Sie die Schaltfläche ▶ (Program) um den Upload der neuen Firmware zum PCAN-Router DR zu starten.

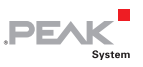

Beachten Sie die Statusanzeige im unteren Fensterbereich. Der Vorgang war erfolgreich, wenn als letzte Meldung "Flashing of module(s) finished!" erscheint.

- 11. Trennen Sie die Spannungsversorgung vom PCAN-Router DR.
- 12. Stellen Sie den Drehschalter "Bitrate" auf die vorhin notierte Stellung zurück.

Sie können den PCAN-Router DR nun mit der neuen Firmware verwenden.

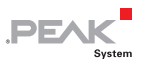

## 6 Technische Daten

| Anschlüsse           |                                                                                                    |
|----------------------|----------------------------------------------------------------------------------------------------|
| CAN                  | 2 x Phoenix-Stecker <sup>1</sup> 4-polig                                                                                                    |
| RS-232               | Phoenix-Stecker 4-polig                                                                                                    |
| Power                | Phoenix-Stecker 4-polig                                                                                                    |
| CAN                  |                                                                                                    |
| Spezifikation        | ISO 11898-2, High-Speed-CAN<br>2.0A (Standard-Format) und 2.0B (Extended-Format)                                                                                                    |
| Übertragungsraten    | 5 kbit/s - 1 Mbit/s                                                                                                    |
| Transceiver          | NXP PCA82C251                                                                                                    |
| Galvanische Trennung | CAN 1 ist gegen CAN 2, RS-232 und die<br>Spannungsversorgung mit bis zu 5 kV isoliert<br>(konform zu DIN EN 60601-1)<br>CAN 2 und RS-232 sind jeweils gegeneinander und<br>gegen die Spannungsversorgung mit 500 V isoliert |
| Terminierung         | für jeden CAN-Kanal gesondert zuschaltbar, bei<br>Auslieferung nicht aktiviert                                                                                                    |
| Versorgung           |                                                                                                    |
| Versorgungsspannung  | 8 - 30 V DC                                                                                                    |
| Stromaufnahme        | ca. 110 mA bei 12 V                                                                                                    |
| Maße                 |                                                                                                    |
| Größe                | 22,5 x 99 x 114,5 mm (B x H x T)                                                                                                    |

| Größe   | 22,5 x 99 x 114,5 mm (B x H x T)<br>Siehe auch Maßzeichnung im Anhang B Seite 27. |
|---------|-----------------------------------------------------------------------------------|
| Gewicht | 101 g                                                                             |

<sup>1</sup> Phoenix-Stecker, Typ MSTB 2,5/4-ST BK, Bestell-Nr. 1756298, www.phoenixcontact.com

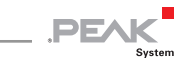

| Umgebung                                 |                                |
|------------------------------------------|--------------------------------|
| Betriebstemperatur                       | -40 - +85 °C                   |
| Temperatur für Lagerung<br>und Transport | -55 - +125 °C                  |
| Relative Luftfeuchte                     | 15 - 90 %, nicht kondensierend |
| Schutzart (DIN EN 60529)                 | IP20                           |

#### Konformität

| EMV    | Richtlinie 2014/30/EU<br>DIN EN 61326-1:2013-07           |
|--------|-----------------------------------------------------------|
| RoHS 2 | Richtlinie 2011/65/EU<br>DIN EN 50581 VDE 0042-12:2013-02 |

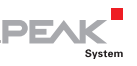

# Anhang A CE-Zertifikat

| EU Declaration of C                                                                                         | Conformity                                                         | PEAK                                          |
|----------------------------------------------------------------------------------------------------|--------------------------------------------------------------------|-----------------------------------------------|
| This declaration applies to the follow                                                                      | wing product:                                                      |                                               |
| Product name: PCAN-Router DR                                                                                |                                                                    |                                               |
| Item number(s): IPEH-002213                                                                                 |                                                                    |                                               |
| Manufacturer: PEAK-System Teo<br>Otto-Roehm-Stra<br>64293 Darmstadt                                         | chnik GmbH<br>isse 69<br>t                                         |                                               |
| Germany                                                                                                    |                                                                    |                                               |
| <b>CE</b> We declare under our sole the following directives and                                            | responsibility that the mention<br>d the affiliated harmonized sta | ned product is in conformity with<br>andards: |
| EU Directive 2011/65/EU (RoHS 2                                                                             | 2)                                                                 |                                               |
| DIN EN 50581 VDE 0042-12:2013-02                                                                            | !                                                                  |                                               |
| Technical documentation for the as:<br>the restriction of hazardous substan                                 | sessment of electrical and ele                                     | ctronic products with respect to              |
| German version EN 50581:2012                                                                                | ices,                                                              |                                               |
|                                                                                                    |                                                                    |                                               |
| EU DIRECTIVE 2014/30/EU (Electro<br>DIN EN 61326-1-2013-07                                                  | omagnetic compatibility)                                           |                                               |
| Electrical equipment for measureme<br>General requirements (IEC 61326-1::<br>German version EN 61326-1:2013 | ent, control and laboratory us<br>2012);                           | e - EMC requirements - Part 1:                |
|                                                                                                    |                                                                    |                                               |
| Darmstadt, 22 February 2019                                                                                 |                                                                    |                                               |
| 1/ /                                                                                                    |                                                                    |                                               |
| 11 11                                                                                                    |                                                                    |                                               |
| Vue Win                                                                                                    |                                                                    |                                               |
| Uwe Wilhelm, Managing Director                                                                              |                                                                    |                                               |
|                                                                                                    |                                                                    |                                               |
|                                                                                                    |                                                                    |                                               |
|                                                                                                    |                                                                    |                                               |
|                                                                                                    |                                                                    |                                               |
|                                                                                                    |                                                                    |                                               |
|                                                                                                    |                                                                    |                                               |
|                                                                                                    |                                                                    |                                               |
|                                                                                                    |                                                                    |                                               |
|                                                                                                    |                                                                    |                                               |
|                                                                                                    |                                                                    |                                               |
|                                                                                                    |                                                                    |                                               |

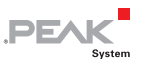

## Anhang B Maßzeichnung

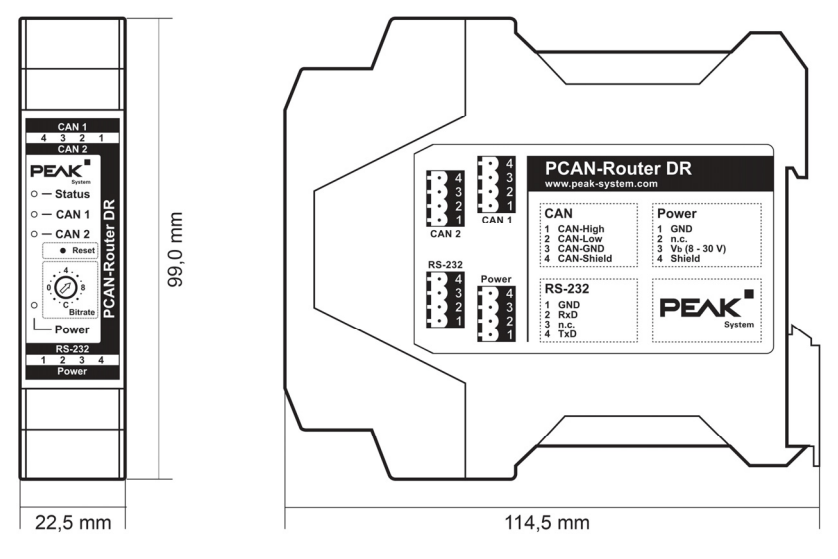

Die Abbildung entspricht nicht der tatsächlichen Größe des Produkts.